# Cisco IP Phone 7800および8800マルチプラット フォームシリーズでリモートpingテストを実行 する方法

### 目的

Cisco IP Phoneが動作していない、または登録されていない場合は、ネットワークエラーま たは設定の誤りが原因である可能性があります。問題の原因を把握するために、トラブルシ ューティングの手順を実行する必要がある場合があります。問題を特定する1つの方法は、 特定のIPアドレスまたはドメイン名に対して電話機でpingテストを実行することです。これ により、電話機は特定の宛先に到達し、その結果をWebページに表示できます。

この記事では、Cisco IP Phone 7800シリーズおよびCisco IP Phone 8800シリーズでリモートpingテストを実行する方法について説明します。

# 該当するデバイス

- IP 電話 7800 シリーズ
- IP 電話 8800 シリーズ

#### [Software Version]

• 11.0.1

## リモートpingテスト

ステップ1:IP Phoneで、[アプリケーション]ボタンを押してIPアドレスを決定します。

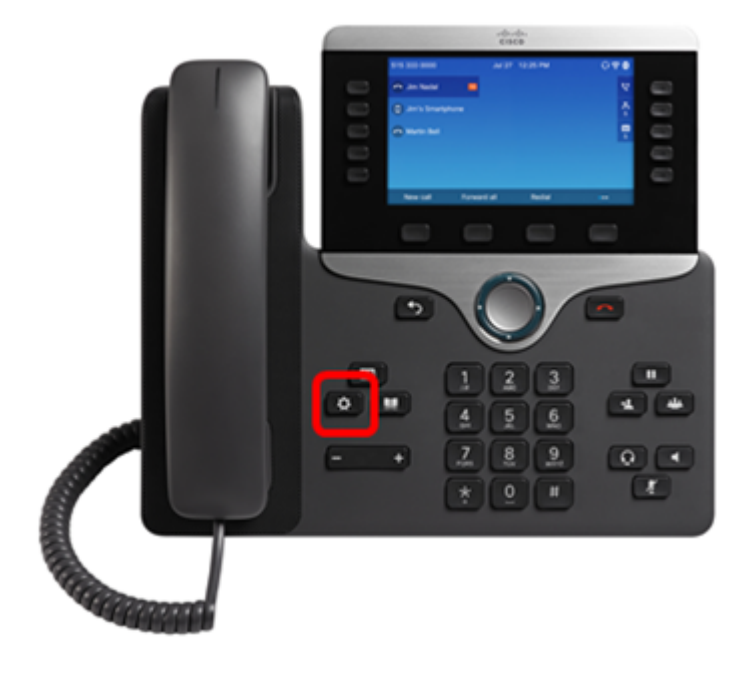

ステップ2:ナビゲーションクラスタボタンを使用し See て、[ステータス]に移動し、[選 択]ソフトキーを押します。

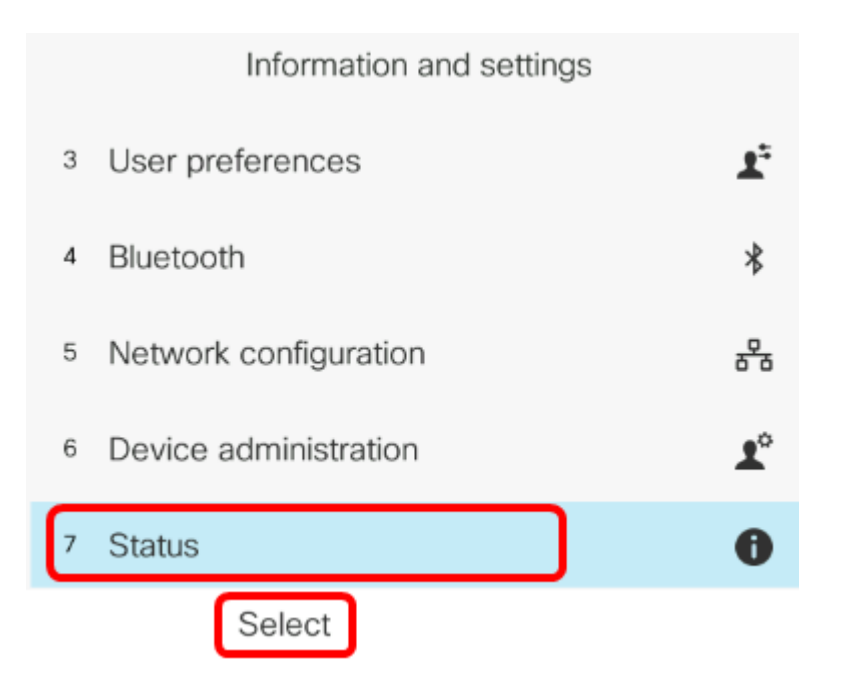

ステップ3:[Network status]に移動し、[Select]ソフトキーを押します。

| Status |                     |  |
|--------|---------------------|--|
| 1      | Product information |  |
| 2      | Network status      |  |
| 3      | Phone status        |  |
| 4      | Report problem      |  |
| 5      | Reboot history      |  |
|        | Select              |  |

ステップ4:IPアドレスを探し、メモします。この例では、IP アドレスは 192.168.2.139 です 。

| Network status  |               |  |
|-----------------|---------------|--|
| Network type    | Ethernet      |  |
| Network status  | Connected     |  |
| IP address      | 192.168.2.139 |  |
| VLAN ID         | 4095          |  |
| Addressing type | DHCP          |  |

ステップ5:コンピュータでブラウザを起動し、アドレスバーに次の形式を入力します。 http://<Phone IP>/admin/ping?<ping destination>をクリックし、Enterキーを押します。

**注:**この例では、IPアドレスが192.168.2.139の電話機からcisco.comにpingを実行します。 したがって、<u>http://192.168.2.139/admin/ping?cisco.com</u>がアドレスバーに入力されます。

http://192.168.2.139/admin/ping?cisco.com

ステップ6:電話機がアドレスにpingを実行している間、しばらく待ちます。

Phone is ping the address now, please wait You will be redirected to next page in 30 seconds. If you are not redirected automatically, you can click <u>here</u> to go to the next page.

ステップ7:表示されるpingの結果を確認します。この例では、電話機がcisco.comに正常に pingできることを示しています。これは、電話機にネットワークの問題がないことを示して います。

Ping result You will be redirected to next page in 30 seconds. If you are not redirected automatically, you can click <u>here</u> to go to the next page.

PING cisco.com (72.163.4.161): 56 data bytes 64 bytes from 72.163.4.161: seq=0 ttl=233 time=219.528 ms 64 bytes from 72.163.4.161: seq=1 ttl=233 time=209.951 ms 64 bytes from 72.163.4.161: seq=2 ttl=233 time=209.945 ms 64 bytes from 72.163.4.161: seq=3 ttl=233 time=212.351 ms

--- cisco.com ping statistics ---4 packets transmitted, 4 packets received, 0% packet loss round-trip min/avg/max = 209.945/212.943/219.528 ms

これで、Cisco IP Phone 7800シリーズおよびCisco IP Phone 8800シリーズでリモート pingテストが正常に実行されたはずです。